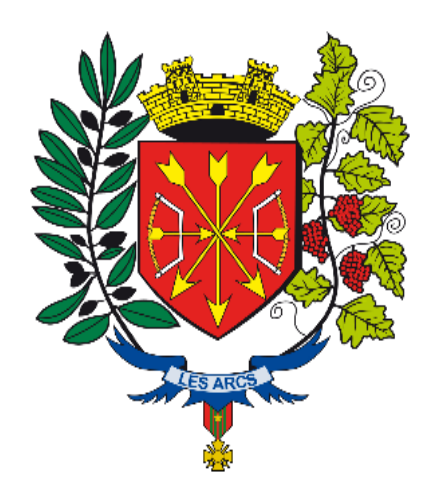

Pas à pas création d'un espace famille pour une inscription scolaire

ou

## une inscription sur liste d'attente sur la structure multi-accueil

Ce tutoriel s'adresse aux familles n'ayant pas d'espace créé sur l'espace citoyen

Rendez-vous sur

https://espace-citoyens.net/lesarcssurargens

Dans un premier temps vous devez vous créer un compte sur l'espace famille

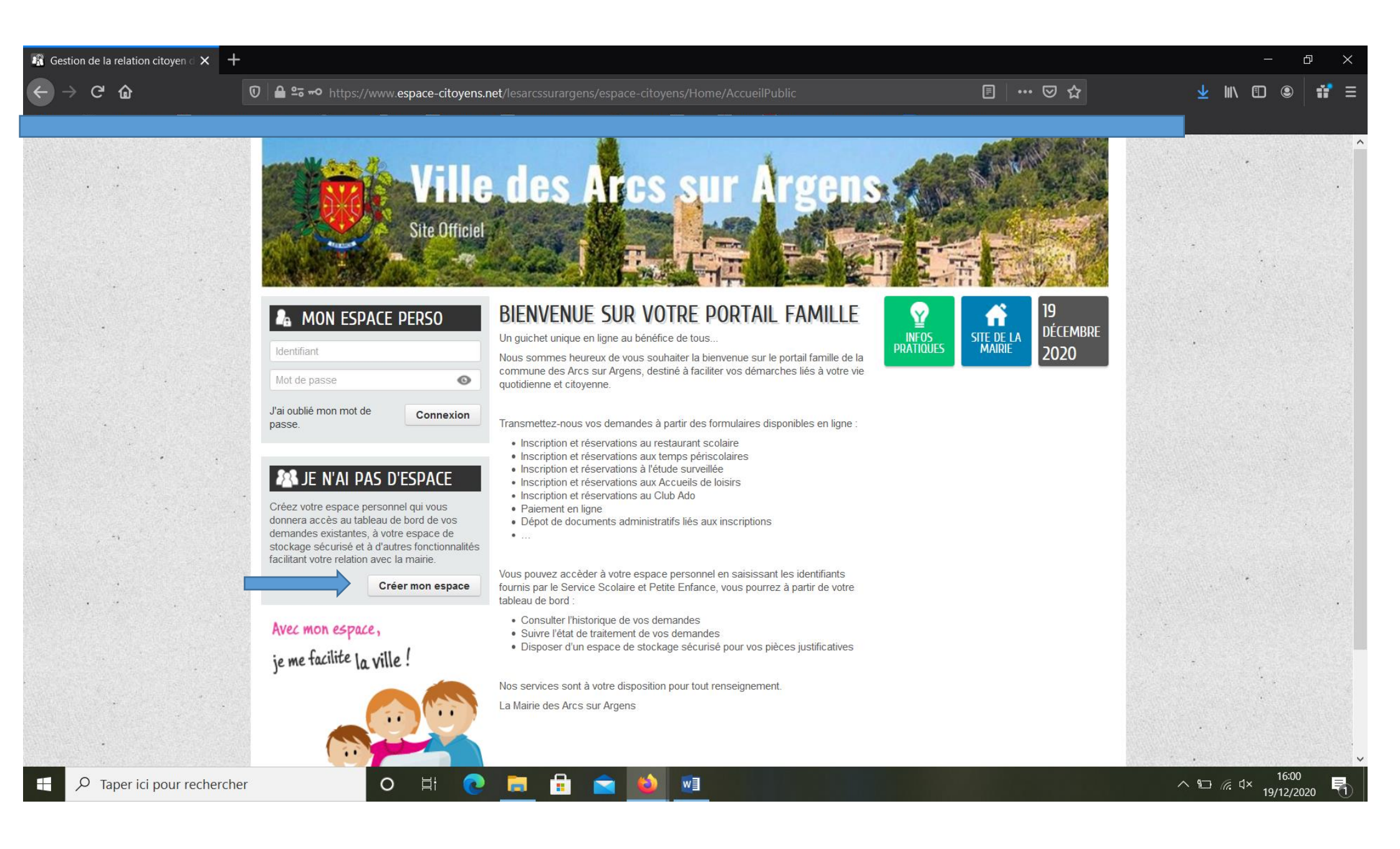

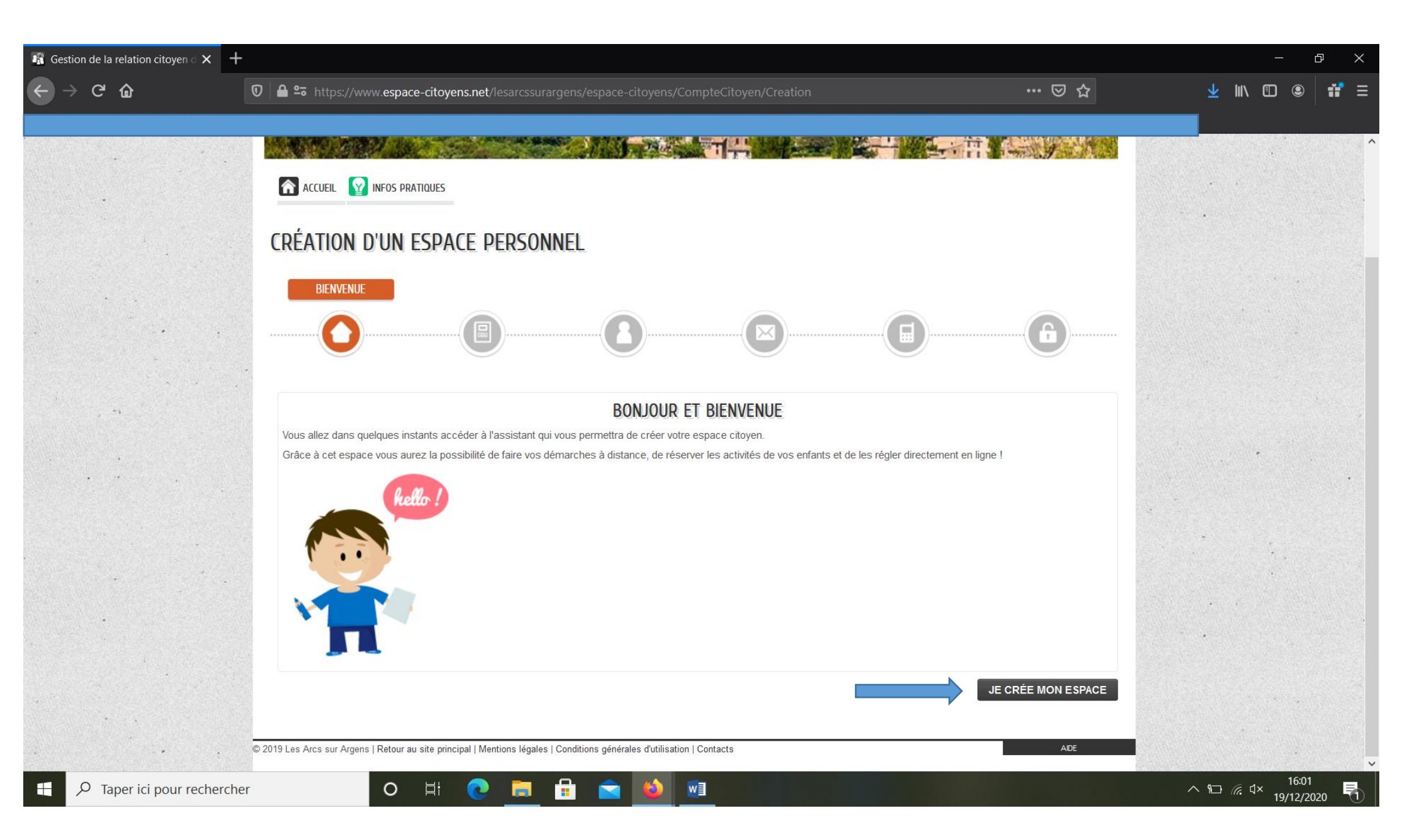

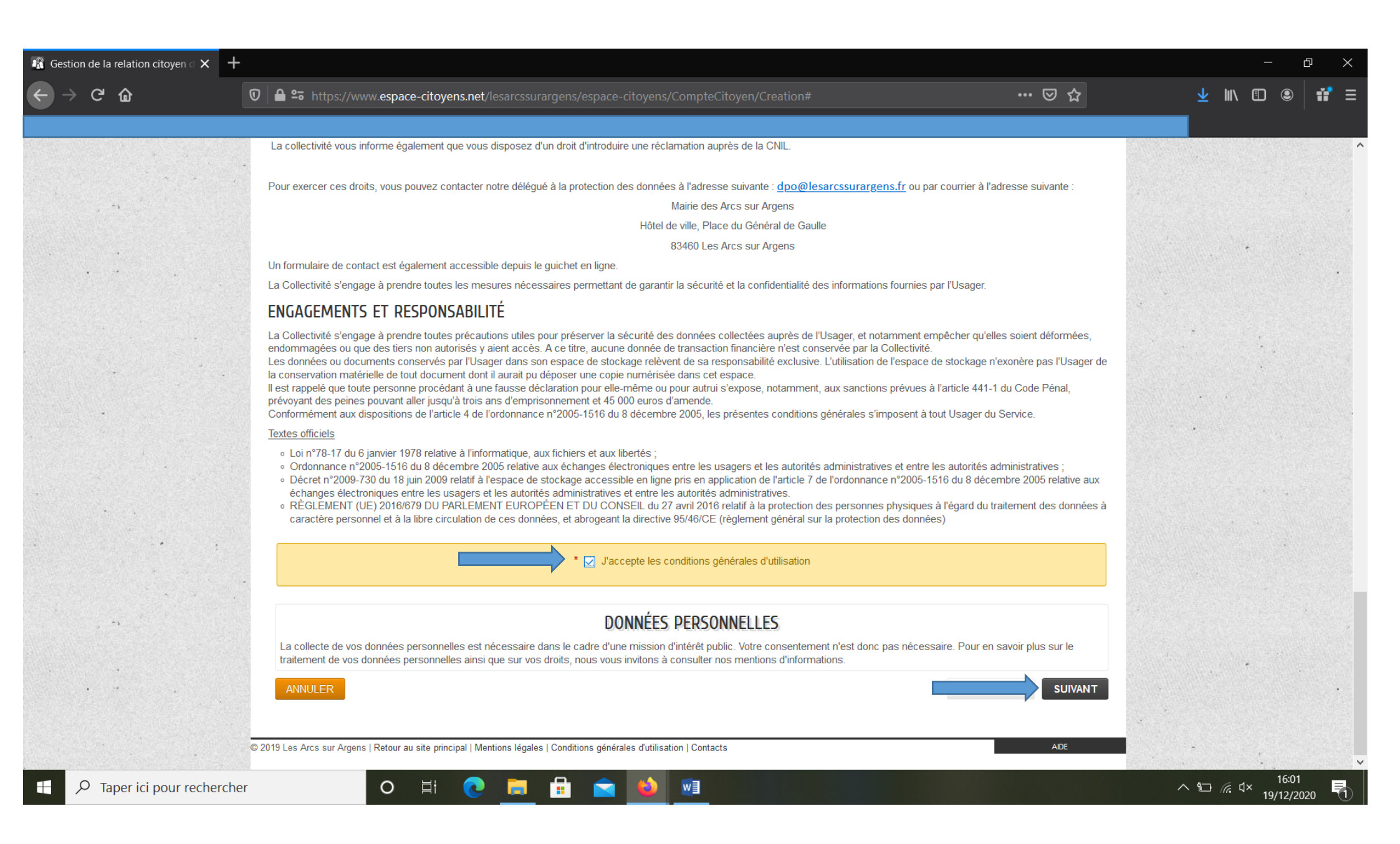

| Sestion de la relation citoyen ${}^{\scriptscriptstyle \circ}$ $	ilde{	imes}$ | +           Image: The state of the state of the state of | espace-citoyens/CompteCitoyen/Creation# | (110 %)   ••• 🔝 🏠 | <br><u>+</u> II\ 🖸 🔍 👬 |
|-------------------------------------------------------------------------------|----------------------------------------------------------------------------------------------------|-----------------------------------------|-------------------|------------------------|
|                                                                               | création d'un espace personnel                                                                                                    |                                         |                   | *                      |
|                                                                               |                                                                                                    |                                         |                   |                        |
|                                                                               |                                                                                                    |                                         | 6                 |                        |
|                                                                               |                                                                                                    | IDENTITÉ                                |                   |                        |
|                                                                               | * Civilité                                                                                                    | Madame                                  |                   | and the second         |
| •                                                                             | * Nom usuel                                                                                                    | PASAPAS                                 |                   |                        |
|                                                                               | Nom de naissance                                                                                                    | demonstration                           |                   |                        |
|                                                                               | * Prénom(s)                                                                                                    | Inscription                             |                   |                        |
|                                                                               | Date de naissance                                                                                                    | 01/01/1974                              |                   |                        |
| 1                                                                             | Pays de naissance                                                                                                    | FRANCE                                  |                   |                        |
|                                                                               | Département de naissance                                                                                                    | 83                                      |                   |                        |
|                                                                               | Commune de naissance                                                                                                    | Draguignan                              |                   |                        |
|                                                                               |                                                                                                    |                                         |                   |                        |

| CRÉATION D'UN ESPACE PERSONNEL                                                                                                    | $ \Rightarrow \mathbf{C}  \textcircled{a} \qquad \boxed{0} $ | https://www.espace-citoyens.net/lesarcssurargens/ |                    | 110% 🛛 🕶 🖾                            | ₽<br>⊻ II\ © © #                      |
|----------------------------------------------------------------------------------------------------|--------------------------------------------------------------|---------------------------------------------------|--------------------|---------------------------------------|---------------------------------------|
| ADRESSE                                                                                                    | CRÉ                                                          | ATION D'UN ESPACE PERSONNEL                       |                    |                                       |                                       |
| Image: Constraint of the second second s |                                                              |                                                   | ADRESSE            |                                       |                                       |
| ADRESSE   Numéro   Nom do la voio   AVENUE JEAN JAURÉS   Béliment   Appartement   Complément   Code posital   83460   Ville   Les Arcs   Paya   FRANCE                                                                                                    | •                                                            |                                                   |                    |                                       |                                       |
| Numéro   9     Nom de la voie   AVENUE JEAN JAURÈS     Bâtiment   Appartement   Complément   Code postal   83460     Ville   Les Arcs     Pays   FRANCE                                                                                                    |                                                              |                                                   | ADRESSE            |                                       |                                       |
| Nom de la voie AVENUE JEAN JAURÈS Bâtiment Appartement Complément Code postal 83460 Ville Les Arcs Pays FRANCE                                                                                                    |                                                              | Numéro                                            | 9                  | ×                                     | · · · · · · · · · · · · · · · · · · · |
| Bâtiment Appartement Complément Code postal 83460 Ville Les Arcs Pays FRANCE                                                                                                    |                                                              | Nom de la voie                                    | AVENUE JEAN JAURÈS |                                       |                                       |
| Appartement   Complément   Code postal   83460   Ville   Les Arcs     Pays   FRANCE                                                                                                    |                                                              | Bâtiment                                          |                    |                                       |                                       |
| Complément Code postal 83460 Ville Les Arcs Pays FRANCE                                                                                                    |                                                              | Appartement                                       |                    |                                       | •                                     |
| Code postal 83460<br>Ville Les Arcs<br>Pays FRANCE                                                                                                    |                                                              | Complément                                        |                    |                                       |                                       |
| Ville Les Arcs<br>Pays FRANCE                                                                                                    |                                                              | Code nostal                                       | 83460              |                                       |                                       |
| Ville Les Arcs Pays FRANCE                                                                                                    |                                                              |                                                   | 00400              |                                       |                                       |
| Pays FRANCE                                                                                                    |                                                              | Ville                                             | Les Arcs           |                                       |                                       |
|                                                                                                    |                                                              | Pays                                              | FRANCE             |                                       |                                       |
|                                                                                                    |                                                              |                                                   |                    | · · · · · · · · · · · · · · · · · · · |                                       |
|                                                                                                    | AN                                                           | INULER                                            |                    | SUIVANT                               |                                       |

| $\mathbf{R}$ Gestion de la relation citoyen d $	imes$ | +                                                                                                    |                  |             |                    | - D                                        |
|-------------------------------------------------------|----------------------------------------------------------------------------------------------------|------------------|-------------|--------------------|--------------------------------------------|
| $\leftarrow  ightarrow$ C $$                          | 🛛 🕒 🛥 https://www.espace-citoyens.net/lesarcssurargens/espace-citoyer                                  |                  | (110 %) 😶 🔂 | ± III\             | •                                          |
|                                                       |                                                                                                    |                  | 痛包烈         |                    | ·<br>· · · · · · · · · · · · · · · · · · · |
|                                                       | ACCUEIL 🛐 INFOS PRATIQUES                                                                              |                  |             |                    | • •                                        |
| 1.                                                    | CRÉATION D'UN ESPACE PERSONNEL                                                                         |                  |             | ~                  |                                            |
|                                                       |                                                                                                    | MOYENS DE COM    | ITACT       |                    |                                            |
|                                                       |                                                                                                    |                  |             |                    |                                            |
|                                                       |                                                                                                    |                  |             | • • •<br>•         |                                            |
| , n.                                                  | MOYE                                                                                                   | NS DE CONTACT    |             |                    |                                            |
| · · · · · · · · · · · · · · · · · · ·                 | Telephone                                                                                              | v                |             |                    | and the second second                      |
|                                                       | Mobile                                                                                                 | 0                |             |                    |                                            |
|                                                       | * Courriel scolaire@lesa                                                                               | arcssurargens.fr |             |                    |                                            |
|                                                       | Moyen de contact préféré Courriel                                                                      | ~                |             |                    |                                            |
|                                                       | ANNULER                                                                                                |                  | SUIVANT     |                    |                                            |
|                                                       | 2019 Les Arcs sur Argens   Retour au site principal   Mentions légales   Conditions générales d'utilis | ation   Contacts | AIDE        |                    |                                            |
| Taper ici pour reche                                  | cher 🛛 🛛 🛱 💽 🛱 💼 🗳                                                                                     |                  |             | ^ ≌⊡ <i>(</i> ∈ ⊄× | 16:05<br>19/12/2020                        |

| ta v v v v v v v v v v v v v v v v v v v                                                                         | pace-citoyens.net/lesarcssurarge | ns/espace-citoyens/CompteCitoyen/Creation#                                                                                                    | (110 %                         | ି । •• ା ହା ହ          | ⊻ ∥\ ฃ © |
|----------------------------------------------------------------------------------------------------|----------------------------------|----------------------------------------------------------------------------------------------------|--------------------------------|------------------------|----------|
|                                                                                                    |                                  |                                                                                                    |                                |                        |          |
|                                                                                                    |                                  |                                                                                                    |                                | AUTHENTIFICATION       |          |
|                                                                                                    |                                  |                                                                                                    |                                |                        |          |
| • • • • • • • • • • • • • • • • • • • •                                                                          |                                  |                                                                                                    | ······( 🖬 )······              |                        |          |
|                                                                                                    |                                  |                                                                                                    |                                |                        |          |
|                                                                                                    |                                  |                                                                                                    |                                |                        |          |
| ,                                                                                                    |                                  | AUTHENTIFICATION                                                                                                    |                                |                        |          |
|                                                                                                    | * Identifiant d'utilisateur      | essai1                                                                                                    |                                |                        |          |
| · · ·                                                                                                    |                                  |                                                                                                    |                                |                        |          |
| and the second second second second second second second second second second second second second second second | * Mot de passe                   | •••••                                                                                                    | 0                              |                        |          |
|                                                                                                    |                                  | Le mot de passe doit contenir au minimum 8 cara                                                                                                    | tère(s) dont au moins : 1 minu | scule(s), 1 chiffre(s) |          |
| and the second second second second second second second second second second second second second second second | * Confirmation du mot de passe   | •••••                                                                                                    | ø                              |                        |          |
|                                                                                                    |                                  |                                                                                                    |                                |                        |          |
| · · · · · · · · · · · · · · · · · · ·                                                                            |                                  |                                                                                                    |                                |                        |          |
|                                                                                                    |                                  | SERVICES                                                                                                    |                                |                        |          |
|                                                                                                    | V                                | ous avez la possibilité de saisir les clés d'accès à                                                                                                    | différents                     |                        |          |
| La clé enfance sera reliée                                                                                       | Li                               | a clé d'accès à un service vous est fournie par ce                                                                                                    | dernier si                     |                        |          |
| ultérieurement à votre compte                                                                                    | V                                | ous y êtes connus.                                                                                                    |                                |                        |          |
| quand votre dossier aura été validé                                                                              | d                                | émarches et publications fournies par le service.                                                                                                    | S                              |                        |          |
| par le service                                                                                                   | V<br>in<br>n                     | ous serez en mesure de renseigner ultérieuremen<br>iformations dans la 'modification de votre Espace'<br>'avez pas la possibilité de les saisir immédiatemer | t ces<br>si vous<br>t.         |                        |          |
|                                                                                                    | Service C                        | lé                                                                                                    |                                |                        |          |
|                                                                                                    | Enfance                          |                                                                                                    |                                |                        |          |
|                                                                                                    | <b>F</b>                         |                                                                                                    |                                |                        |          |

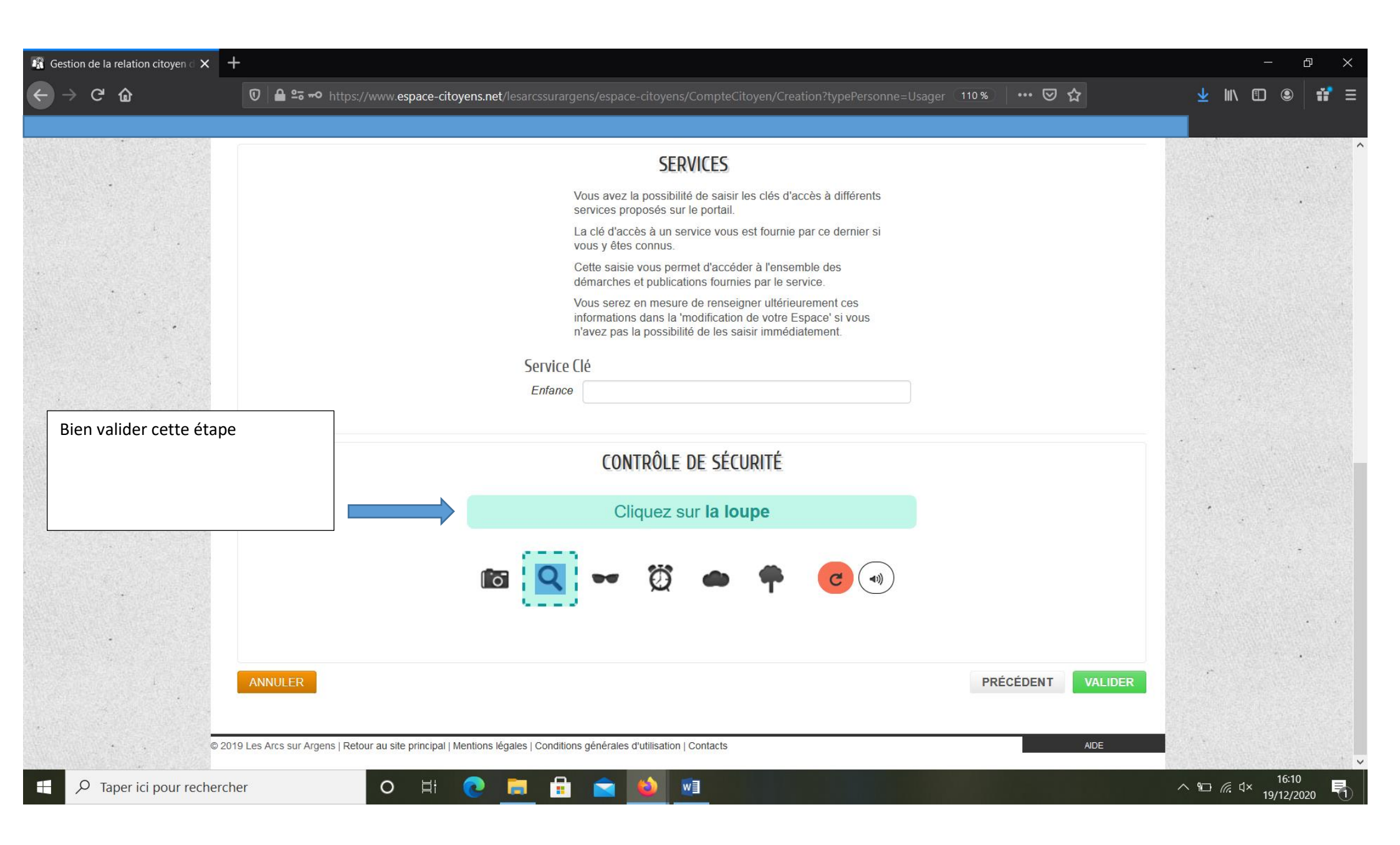

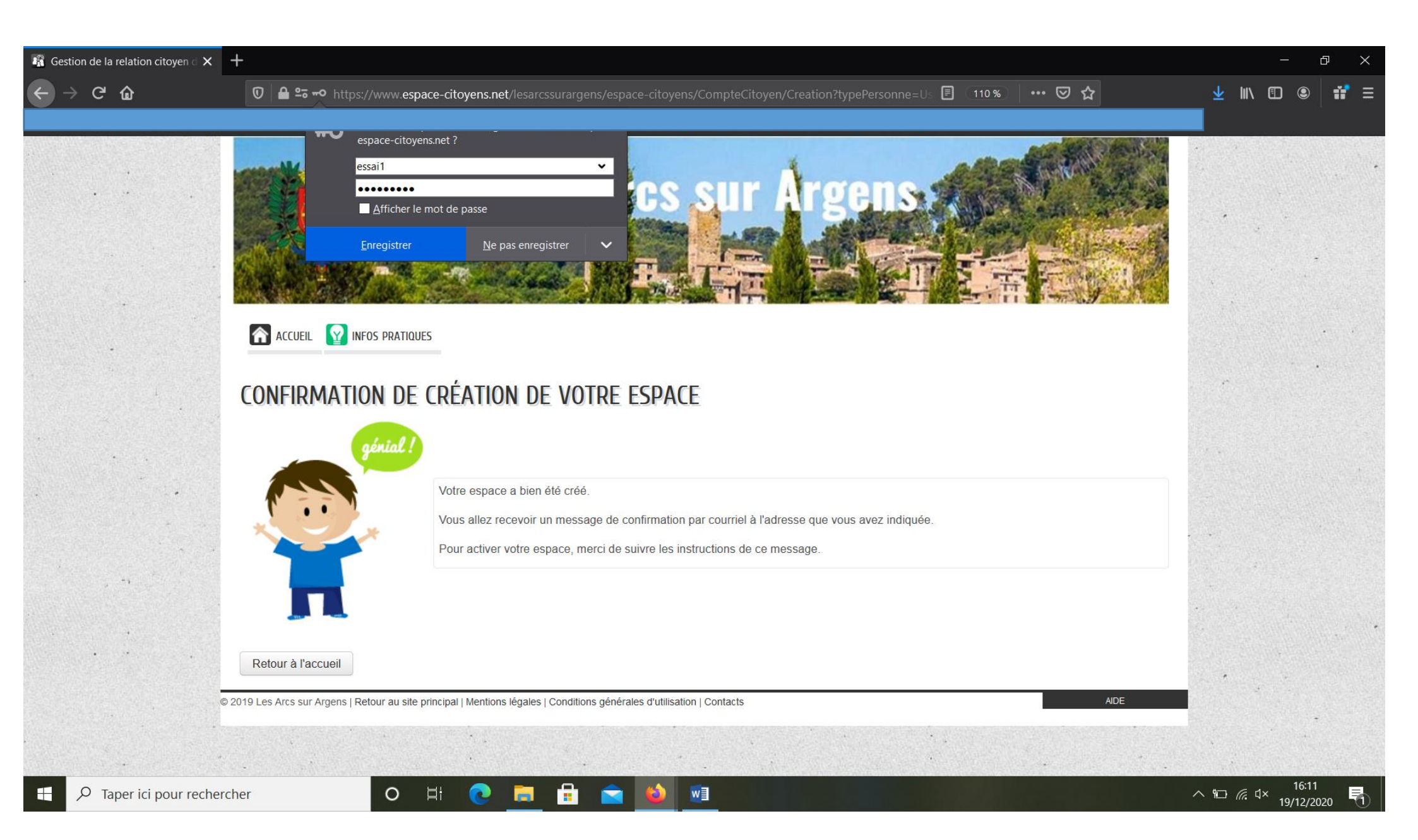

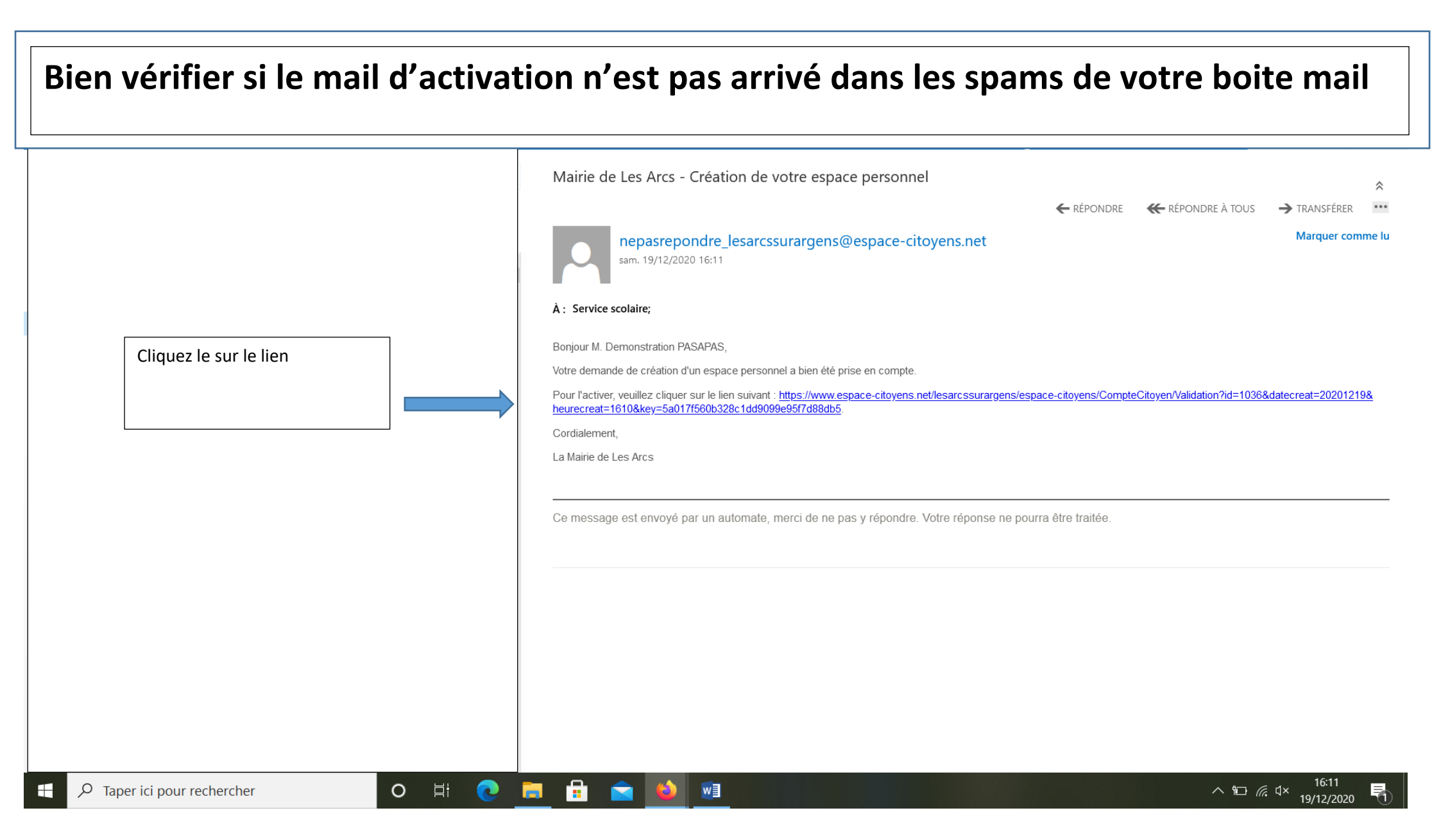

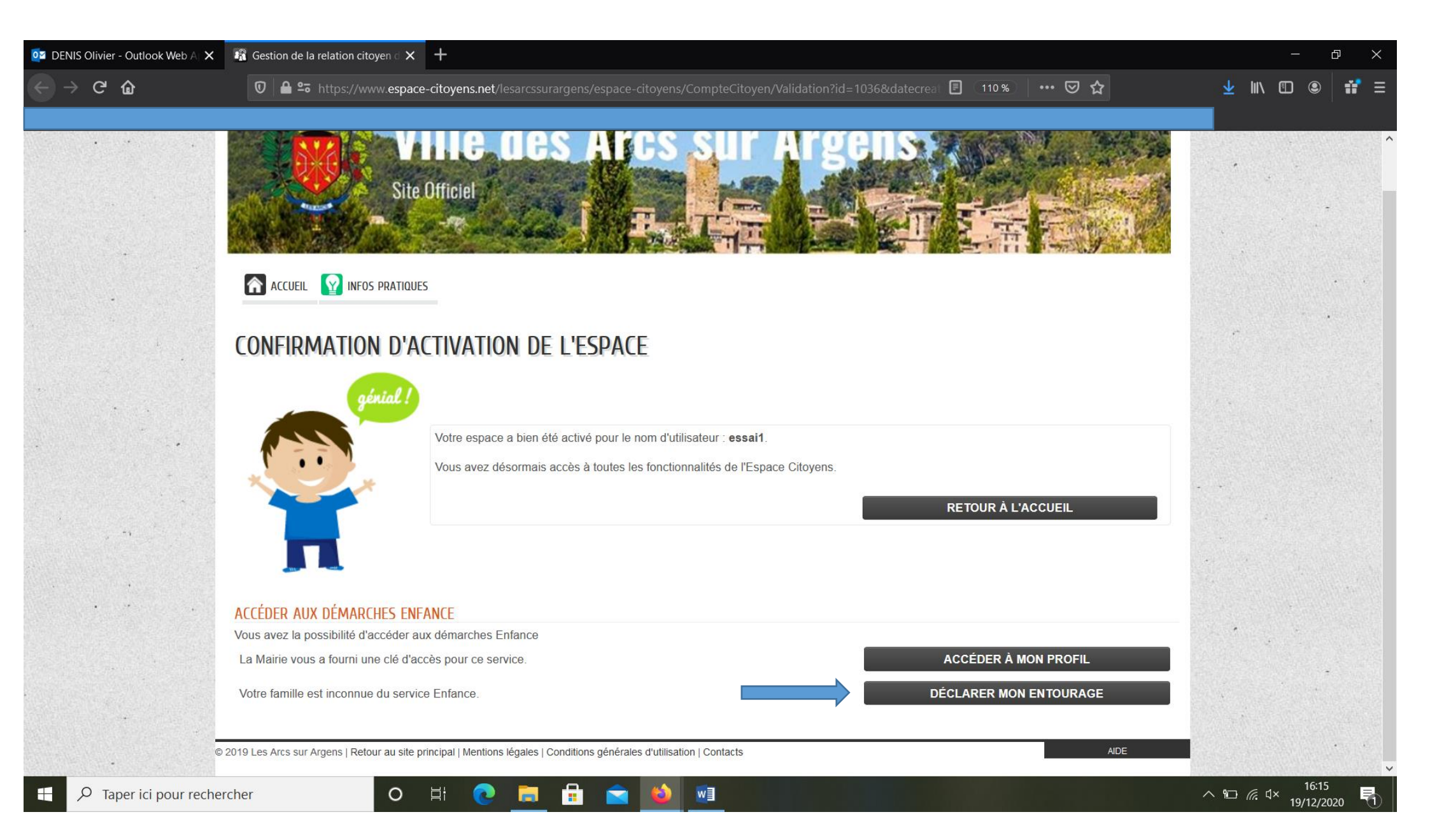

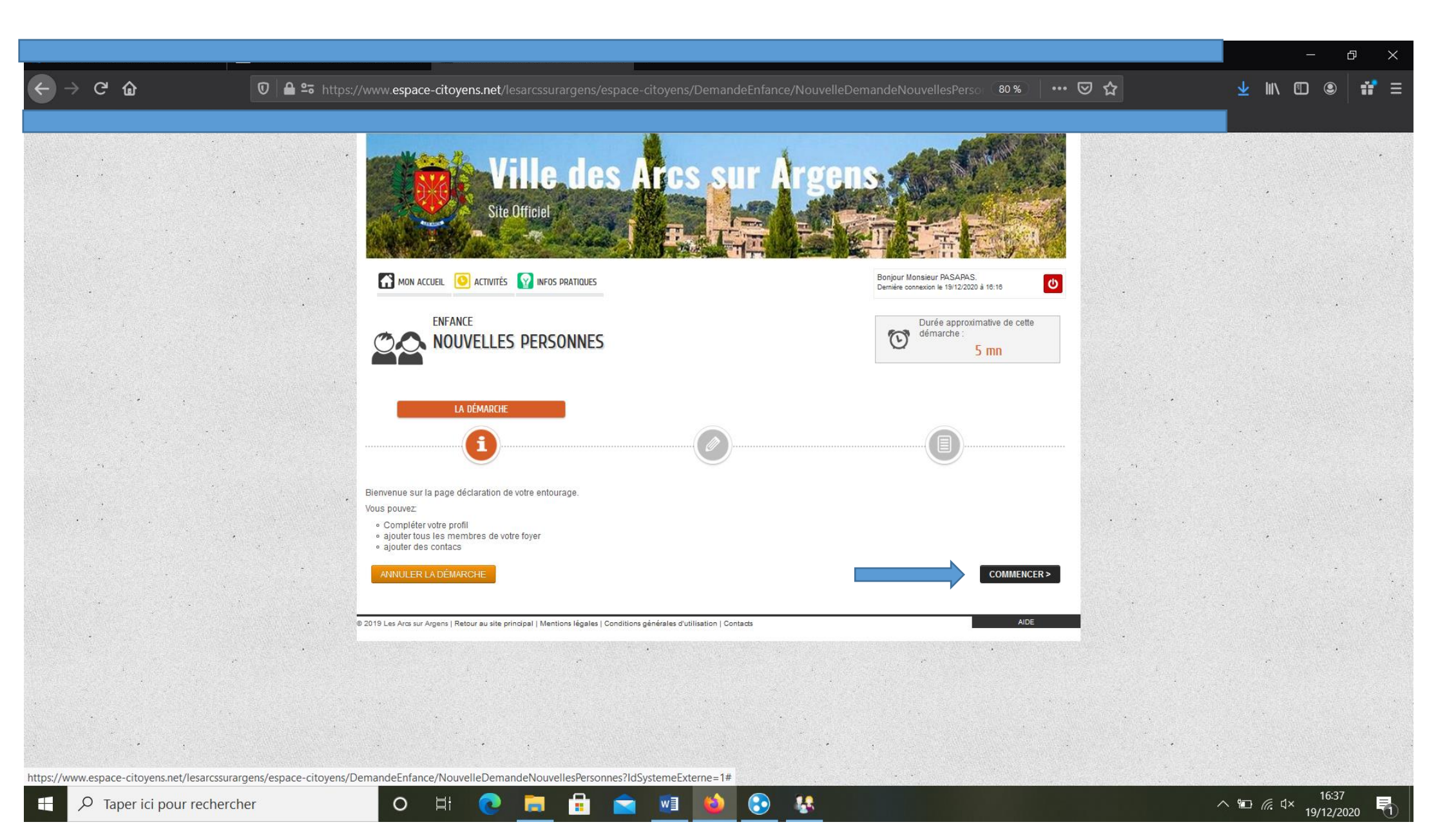

|                                       |                                                       |                                  |                                                |                                                                                                    |         |                     | ð           |
|---------------------------------------|-------------------------------------------------------|----------------------------------|------------------------------------------------|----------------------------------------------------------------------------------------------------|---------|---------------------|-------------|
| ⊖ C û                                 | https://www. <b>espace-citoyens.net</b> /lesarcssurar | gens/espace-citoyens/DemandeEnfa | nce/NouvelleDemandeNouvellesPerson 80 %        | • ⊠ ☆                                                                                                    | ⊻ Ш\    |                     | 1           |
|                                       |                                                       |                                  |                                                |                                                                                                    |         |                     |             |
|                                       |                                                       |                                  | 0                                              | and a second second second second second second second second second second second second second second second |         |                     |             |
|                                       | ANNULER LA DÉMARCHE                                   |                                  | ALLER À L'ÉTAPE 2>                             |                                                                                                    |         |                     |             |
|                                       | TITULAIRE DU COMPTE                                   | ΔΙΟΠΤΕΡ                          | À MON ENTOURAGE                                |                                                                                                    |         |                     |             |
|                                       |                                                       | MEMBRE                           | A MON ENTOURAGE                                |                                                                                                    |         | ÷                   |             |
|                                       |                                                       |                                  | <b>≗</b> →@                                    |                                                                                                    |         |                     |             |
|                                       | Demonstration<br>PASAPAS                              | * Nom d'usage                    | PASAPAS                                        |                                                                                                    |         |                     |             |
|                                       | CO-REPRÉSENTANT                                       | * Prénom                         | Monenfant                                      |                                                                                                    |         |                     |             |
| Membres du foyer                      |                                                       | * Sexe                           | Féminin 🗸                                      | 4                                                                                                    |         |                     |             |
|                                       |                                                       | " Date de haissance              | Naissance prévue                               |                                                                                                    |         |                     |             |
|                                       |                                                       | 1005005                          |                                                |                                                                                                    |         |                     |             |
|                                       |                                                       | ADRESSE                          | Recopier les informations du titulaire Effacer |                                                                                                    |         |                     |             |
|                                       |                                                       | Numéro                           | 9                                              |                                                                                                    |         |                     |             |
|                                       | Monenfant Ajouter un                                  | * Nom de la voie                 | AVENUE JEAN JAURÈS                             | 1                                                                                                    |         |                     |             |
| · · · · · · · · · · · · · · · · · · · | CONTACTS                                              | Appartement                      |                                                |                                                                                                    |         |                     |             |
| Contacts privilégiés                  |                                                       | Complément                       |                                                |                                                                                                    | •       |                     |             |
| ou membres de la                      |                                                       | * Code postal                    | 83460                                          |                                                                                                    |         |                     |             |
| ramille en cas de                     | Ajouter un<br>contact                                 | * Ville                          | Les Arcs                                       |                                                                                                    |         |                     |             |
| Separation                            | Bour upo inscription on list                          | to d'attente sur la              | FRANCE                                         |                                                                                                    |         |                     |             |
|                                       | structure multi-accueil si l'                         | enfant que vous                  |                                                |                                                                                                    | ÷*      |                     |             |
|                                       | souhaitez inscrire est à nai                          | tre vous devez tout de           |                                                |                                                                                                    |         |                     |             |
|                                       | même le créer dans votre                              | entourage.                       | ~                                              |                                                                                                    |         |                     |             |
|                                       |                                                       |                                  | ~                                              |                                                                                                    |         |                     | A. Contract |
| ✓ Taper ici pour rechercher           |                                                       |                                  |                                                |                                                                                                    | ^ 🐿 🖟 🕻 | × 16:38<br>19/12/20 | 020         |

| → C û                                  | .net/lesarcssurargens/espace-citoyens/DemandeEnfa                                 | nce/NouvelleDemandeNouvellesPers                | 80% ··· 🛛 🏠                           | <u>↓</u> II\ 🗊 🙁      |
|----------------------------------------|-----------------------------------------------------------------------------------|-------------------------------------------------|---------------------------------------|-----------------------|
|                                        | PTF *Sexe                                                                         | Féminin                                         | ▼                                     |                       |
|                                        | * Date de naissance                                                               | 01/01/2017                                      |                                       |                       |
|                                        |                                                                                   | Naissance prévue                                |                                       |                       |
| Demostration                           |                                                                                   |                                                 |                                       |                       |
|                                        | ADRESSE                                                                           | Recopier les informations du titula             | re Effacer                            |                       |
| CU-REPRESENTANT                        | Numéro                                                                            | 9                                               |                                       |                       |
|                                        | * Nom de la voie                                                                  | AVENUE JEAN JAURÈS                              |                                       |                       |
|                                        | Bâtiment                                                                          |                                                 |                                       | and the second second |
| Ajouter un co-<br>représentant         | Appartement                                                                       |                                                 |                                       |                       |
| MEMBRES FOYER                          | Complément                                                                        |                                                 |                                       |                       |
|                                        | * Code postal                                                                     | 83460                                           |                                       |                       |
|                                        | * Ville                                                                           | Les Arcs                                        |                                       |                       |
| Monenfant Ajouter un<br>membre         | * Pavs                                                                            | FRANCE                                          |                                       |                       |
| CONTACTS                               |                                                                                   |                                                 | ·                                     |                       |
|                                        | Téléphone portable                                                                |                                                 |                                       |                       |
|                                        | Courriel                                                                          |                                                 |                                       |                       |
|                                        | * Qualité de Demonstration PASAPAS                                                | Père                                            | ✓                                     |                       |
| contact                                | * Autorité parentale de Demonstration<br>PASAPAS                                  | Demonstration PASAPAS possède l'autorité parent | ale 🗸                                 |                       |
|                                        |                                                                                   |                                                 |                                       |                       |
|                                        | PIÈCES JOINTES                                                                    |                                                 |                                       |                       |
|                                        | Vous pouvez joindre des justificatifs                                             | à votre demande.                                | 1. Th                                 |                       |
|                                        | Ajouter Ajouter depuis mon esp                                                    | ace de stockage                                 |                                       |                       |
|                                        |                                                                                   |                                                 | · · · · · · · · · · · · · · · · · · · |                       |
| ANNULER LA DÉMARCHE                    |                                                                                   |                                                 | ER À L'ÉTAPE 2>                       |                       |
|                                        |                                                                                   |                                                 |                                       |                       |
| © 2019 Les Arcs sur Argens   Retour au | site principal   Mentions légales   Conditions générales d'utilisation   Contacts |                                                 | AIDE                                  |                       |

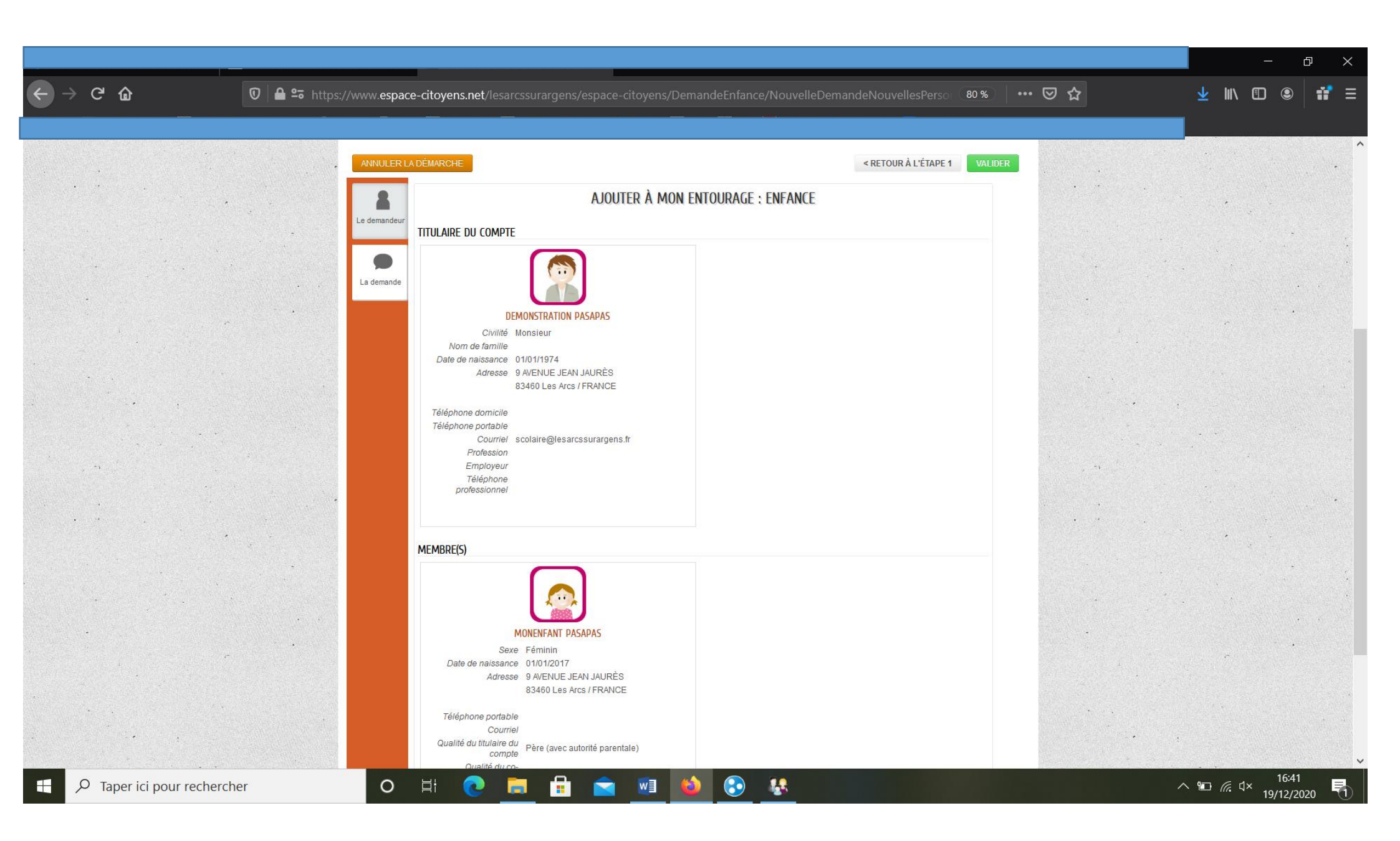

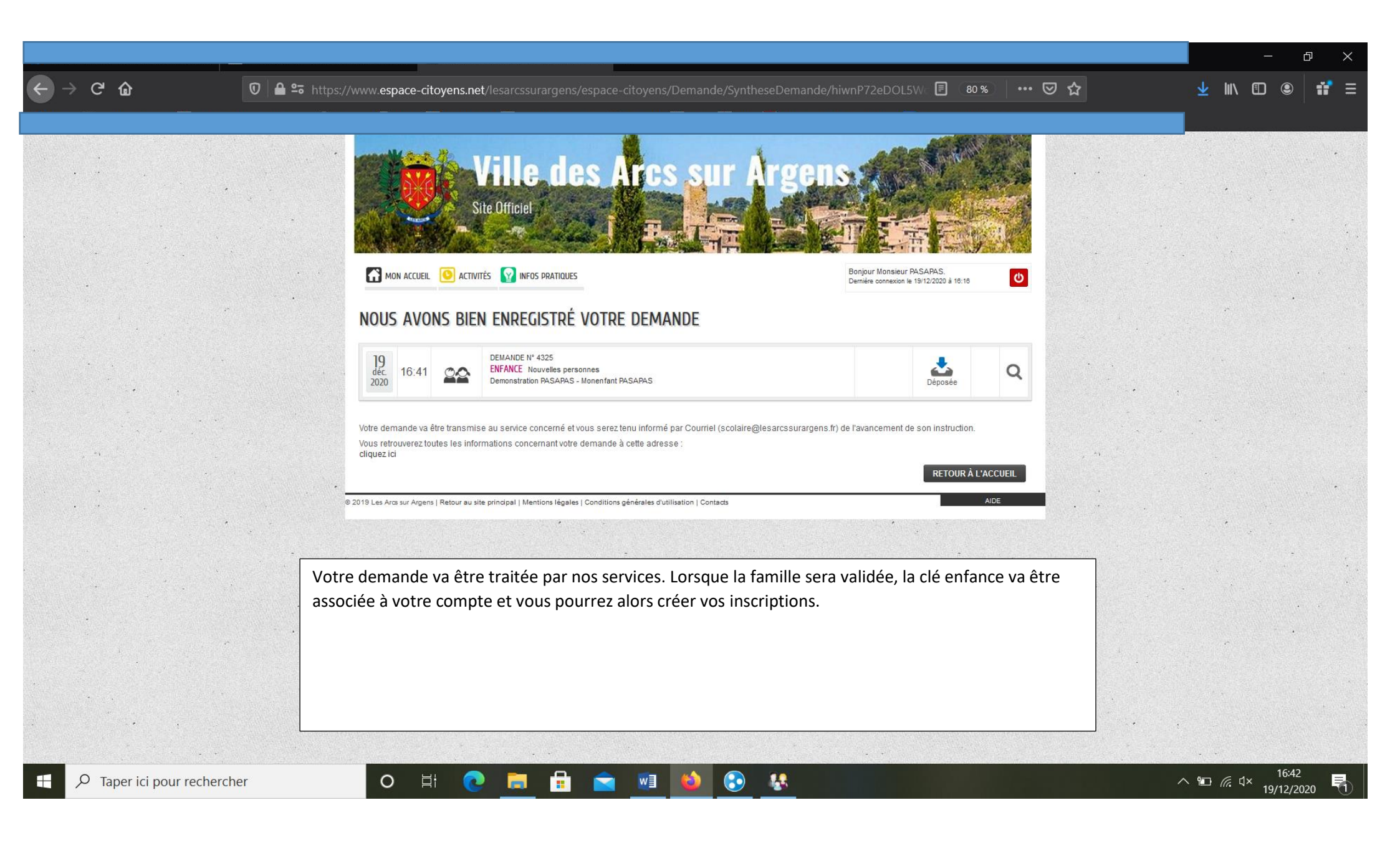